## Wireless: Manually Connect to Eduroam (iphone)

1. From your iOS Home screen, go to Settings and select WiFi.

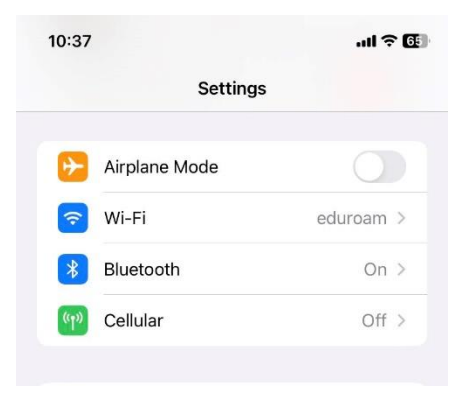

2. In the WiFi Networks screen, choose eduroam.

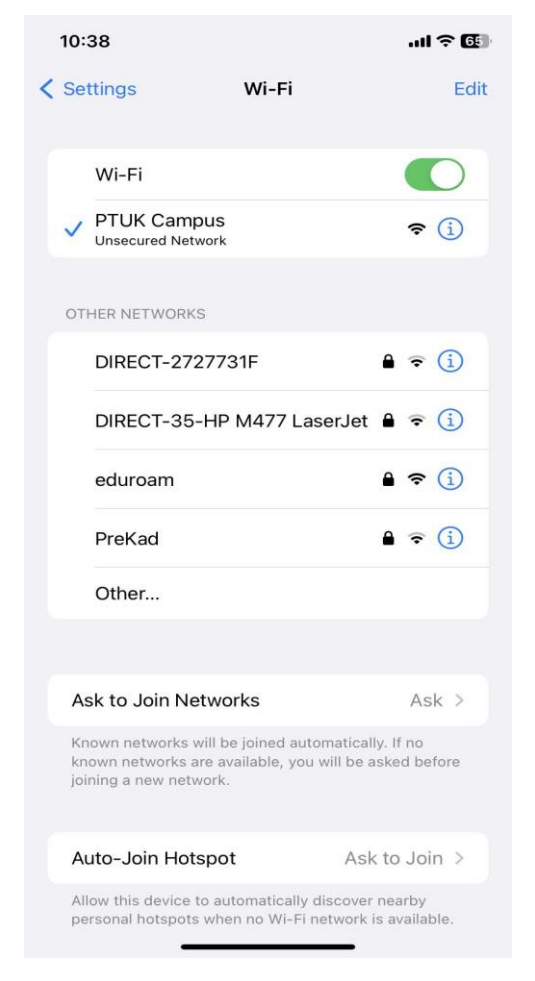

3. You will be prompted for a username and password. Enter your full PTUK email address using the following convention: <u>email@ptuk.edu.ps</u> and the password for your email.

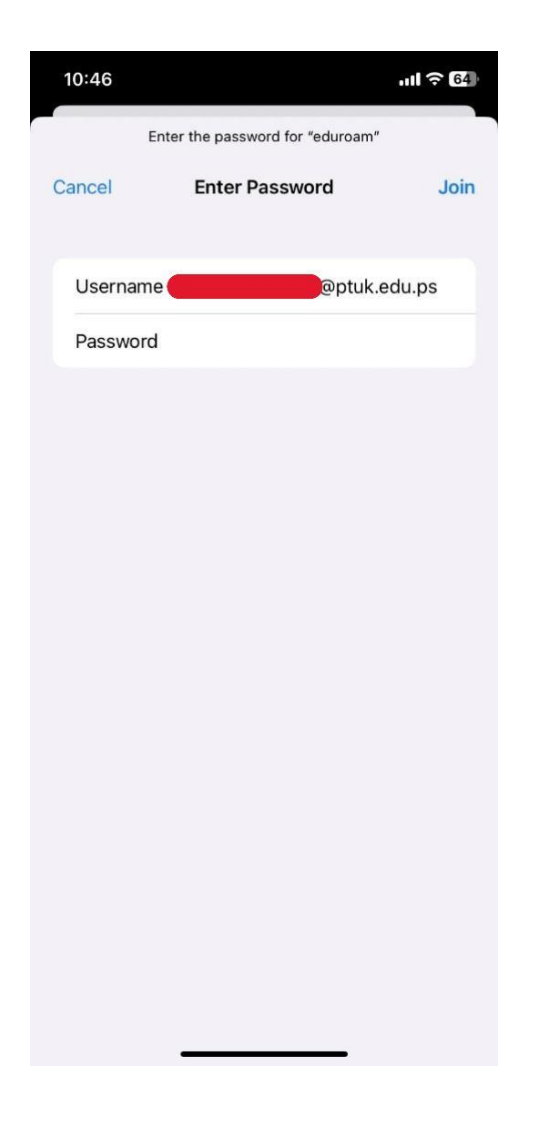

4. Once you have entered your PTUK credentials, hit Join.

5. A new window will open and you will need to click **Trust** in the upper right hand corner.

| 10:38    |                                               | <b>.</b> 11 (65) |
|----------|-----------------------------------------------|------------------|
| Cancel   | Certificate                                   | Trust            |
|          | *.ptuk.edu.ps<br>Issued by Go Daddy Secure Ce | rtificate Aut    |
|          | Not Trusted                                   |                  |
| Expired  | 10/21/22, 4:42:52 PM                          |                  |
| More Det | tails                                         | >                |
|          |                                               |                  |

6. If your login credentials are valid (email and password are correct), you will be granted WiFi access. **Welcome to eduroam.**